免憑證~『投保單位申請電子繳款及明細表』操作說明

| 路徑 | 連結網址: <u>https://edesk.nhi.gov.tw/u29web/</u> 或至健保署網站<br>(https://www.nhi.gov.tw),點選/網路櫃檯/承保網路櫃檯/投保單位/<br>投保單位申請電子繳款單及明細表/承保業務網路服務專區。 |
|----|----------------------------------------------------------------------------------------------------|
| 申請 | 免使用單位及自然人憑證,利用負責人及經辦人的身分證號及健保卡號                                                                                                    |
| 方式 | ,即可上網註冊。                                                                                                    |
| 服內 | 1. 申請補寄繳款單及各類明細表、雇主投保金額總額表及繳納證明。                                                                                                    |
| 務容 | 2. 申請次期(以後)「繳款單」、「投保金額級距表」及「約定帳號轉帳                                                                                                    |
|    | 扣費收據」自動以E-MAIL寄發(本項作業只需申請一次即可)。                                                                                                    |
| 優點 | 投保單位可提前取得繳費資料,掌控繳納保險費及對帳時程。                                                                                                    |

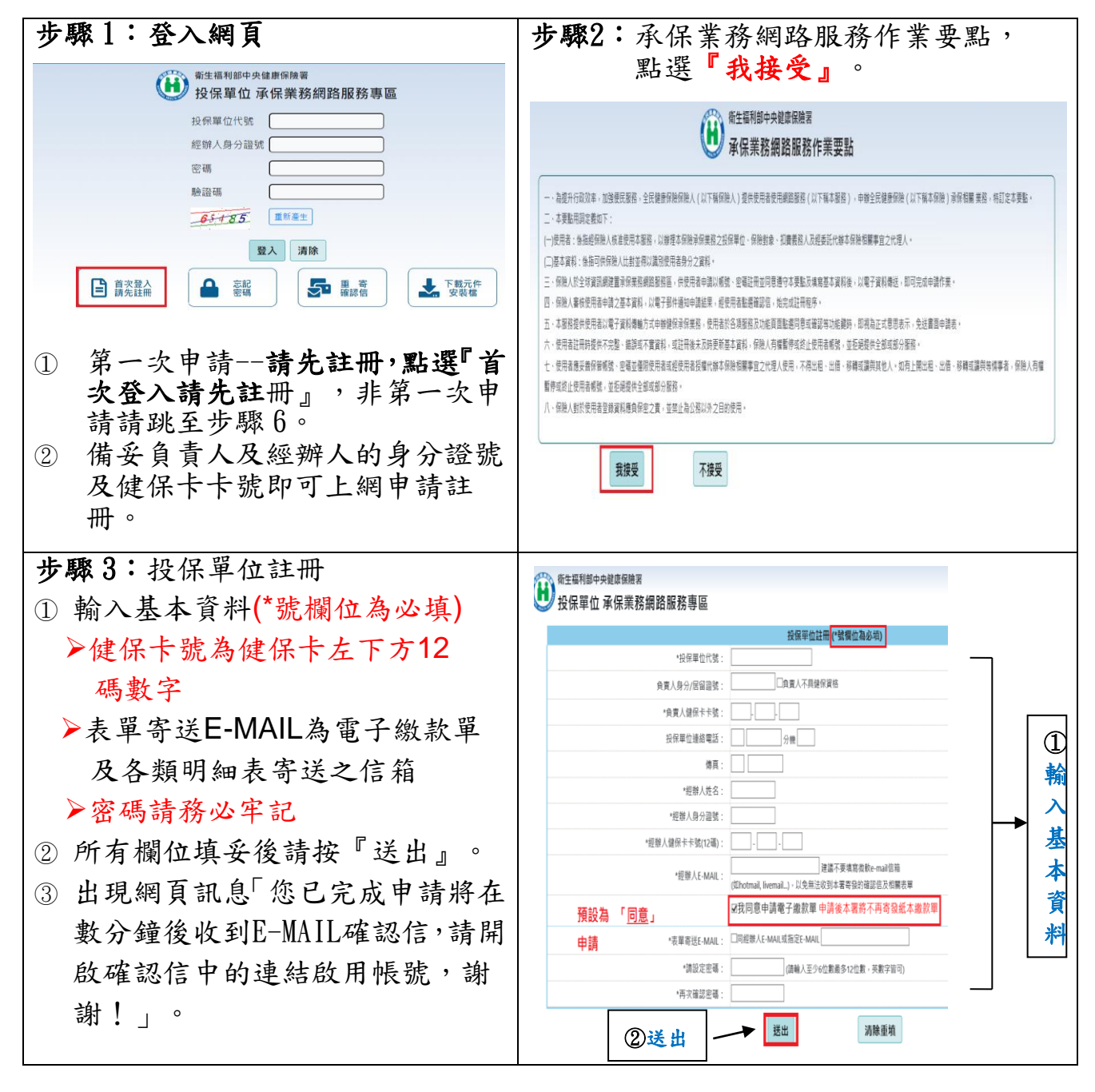

| 步驟4:收取確認電子郵件<br>①經辦人E-MAIL信箱收到確認信<br>時,請在5日內點選「進入電子信箱<br>認證畫面」進行線上確認,以完<br>成註冊程序。<br>②輸入驗證碼後<br>③按『確定』<br>④顯示帳號啟用成功 | Image: State of the state of the state |
|----------------------------------------------------------------------------------------------------|----------------------------------------------------------------------------------------------------|
| <ul> <li>步驟5:註冊完成電子郵件通知</li> <li>&gt;認證完成會收到『註冊完成通知』<br/>的電子郵件。</li> </ul>                                          | Windowskie       Windowskie       Windowskie       Windowskie         Windowskie       Windowskie       Windowskie       Windowskie         Windowskie       Windowskie                                                                                                    |
| 步驟6:開始登入『承保業務網路服務專區』作業平台<br>①輸入投保單位代號、經辦人身分證號、密碼及驗證碼<br>②按『登入』                                                      | 御生福利部中央健康保験署         投保單位 承保業務網路服務專區         投保單位代號         一一一一一一一一一一一一一一一一一一一一一一一一一一一一一一一一一一一一                                                                                                    |

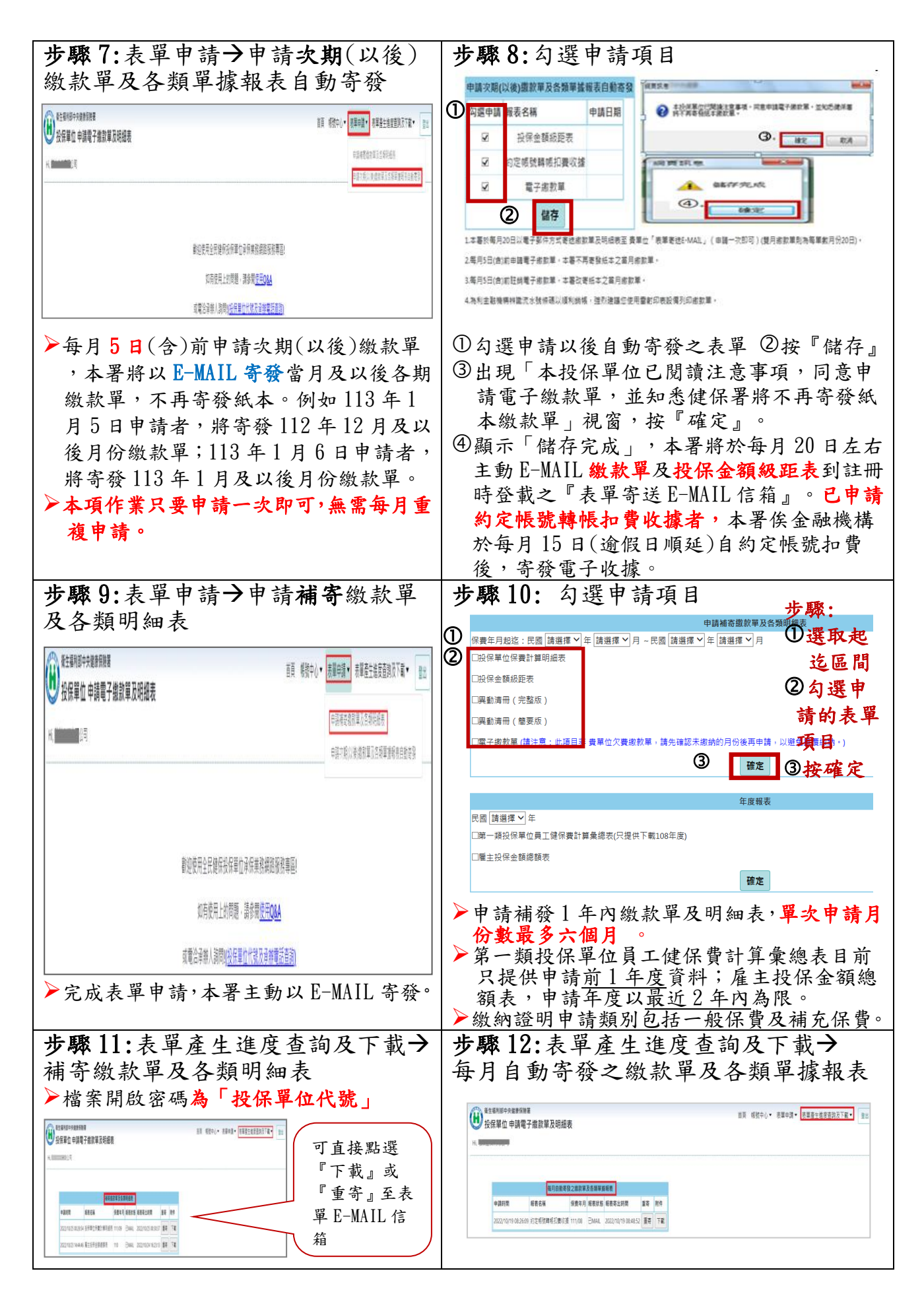